## Visit <a href="https://retirementplanconsultants.info/login/">https://retirementplanconsultants.info/login/</a>

Type in your **Username** and **Password**, or follow the instructions provided in your welcome letter.

Select role from dropdown menu: Participant

Click the Login button

A One-Time PIN (OTP) is required to login using multi-factor authentication (MFA). If you need additional guidance with the OTP process, click the **Guide to Logging in with MFA** link (located at the top of this gray login box).

| 👚 Participant Dashboard | Close Participant              | Manage Your Account                   | Retirement Resource      |  |
|-------------------------|--------------------------------|---------------------------------------|--------------------------|--|
| Withdrawal Opt          | Edit Your Personal Information |                                       |                          |  |
|                         |                                | Edit Your Beneficiari                 | es                       |  |
|                         |                                | Investment Informat                   | LOANS<br>ion and Returns |  |
|                         |                                | General Purpose<br>Make Changes to Yo | Loan<br>ur Account       |  |
|                         |                                | Review Transaction                    | Borrow up to             |  |
|                         |                                | Web Requests                          | have 0 outstanding io    |  |
|                         |                                | View Your Personal I                  | Rate of Return           |  |
|                         |                                | Withdrawal Options                    | · Quick Loan Calculat    |  |

ogin box). Note: The password is case sensitive. If you fail to login three consecutive times your account could be disabled.

On the Participant Dashboard, click the **Manage Your Account** tab.

Select **Withdrawal Options** off the dropdown menu.

Withdrawal Options

When the **Withdrawal Options** screen is displayed click the dropdown arrow and choose **General Purpose Loan** off the list.

Click the **GET STARTED** link.

**Note: GET STARTED** will not show as an option if you do not qualify for a loan.

| Loans                              |  |  |  |  |  |
|------------------------------------|--|--|--|--|--|
| General Purpose Loan               |  |  |  |  |  |
| Borrow up to                       |  |  |  |  |  |
| <sup>\$</sup> 6,200 <sup>.50</sup> |  |  |  |  |  |
| You have 0 outstanding loan        |  |  |  |  |  |
| What you should know               |  |  |  |  |  |
| > Quick Loan Calculator            |  |  |  |  |  |
| GET STARTED >                      |  |  |  |  |  |

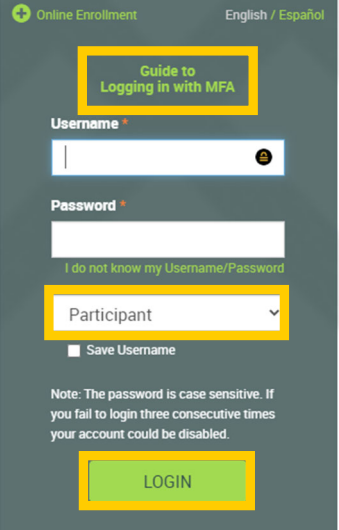

Review the **Loan Information** screen. You may borrow the lesser of \$50,000 or 50% of your vested balance.

| Loan Limits                       |            | General Purpose Loan     |
|-----------------------------------|------------|--------------------------|
| Current plan vested acct. balance |            | \$12,400.99              |
| Minimum loan                      |            | \$1,000.00               |
| Maximum loan                      |            | \$6,200.50               |
| Minimum duration                  |            | 0 Months / 0 Payments    |
| Maximum duration                  |            | 59 Months / 128 Payments |
| Days to complete request          |            | 0                        |
|                                   |            |                          |
| Loan Fees                         | Fee Amount |                          |
| Origination fee                   | \$150.00   |                          |
| Per payment processing fee        | \$0.00     |                          |
| Annual maintenance fee            | \$0.00     |                          |
|                                   |            |                          |
| CANCEL                            |            | NEXT >>                  |

Enter Loan amount and **# of payments** and then click **Calculate**. You may adjust the Loan amount and/or **# of payments** and recalculate until you have the desired payment schedule.

Click **Review Amortization Schedule** to view full payment schedule (Payment frequency is based on payroll frequency). Once you have the desired schedule, click the **Next** button.

## Loan Amount

Select the type of loan you would like to receive. Use the loan calculator to specify the amount of your loan and to determine your ideal payment amount.

| Loan Limits                       | General Purpose Loan     |
|-----------------------------------|--------------------------|
| Current plan vested acct. balance | \$12,400.99              |
| Minimum Ioan                      | \$1,000.00               |
| Maximum loan                      | \$6,200.50               |
| Minimum duration                  | 0 Months / 0 Payments    |
| Maximum duration                  | 59 Months / 128 Payments |
| Days to complete request          | 0                        |
|                                   |                          |
| Loan Fees                         | Fee Amount               |
| Origination fee                   | \$150.00                 |
| Per payment processing fee        | \$0.00                   |
| Annual maintenance fee            | \$0.00                   |
|                                   |                          |
|                                   |                          |
|                                   |                          |
| CANCEL                            |                          |

| Loan Type             |         |
|-----------------------|---------|
| General Purpose Loan  | ~       |
| Rate                  | 3.25%   |
| Loan amount           | 1500    |
| # of payments         | 25      |
| Your Biweekly payment | \$61.15 |
| CALCULATE             |         |
| Review Amortization S | chedule |
|                       |         |
| ВАСК                  | NEXT >> |

|                                        | Online I                    | Loan                    |      |         |                              |
|----------------------------------------|-----------------------------|-------------------------|------|---------|------------------------------|
| General Information                    |                             |                         |      |         | Review and verify the        |
| First name t                           | Middle name                 | Last name +             |      |         | neview and verify the        |
| Bob                                    | initiale nume               | Bologna                 |      |         | personal mormation on        |
|                                        |                             |                         |      |         | the General Information      |
| Marital status                         | Birth date                  | Date of hire            |      |         | screen and make changes.     |
| Married 🗸                              | 4/10/1999                   | 12/31/2015              |      |         | as needed                    |
| Street address 1 *                     | Street address 2            |                         |      |         | as needed.                   |
| 123 Random Rd                          | Apt 21                      |                         |      |         |                              |
|                                        |                             |                         |      |         | Click the <b>Next</b> button |
| City *                                 | State * Zip code *          | Country                 |      |         | when all is correct          |
| Randomvnie                             | NE * 00701                  | Onited States           |      |         | when an is correct.          |
| Foreign state                          |                             |                         |      |         |                              |
|                                        |                             |                         |      |         |                              |
| Home phone                             |                             |                         |      |         |                              |
| +1 * 7208414628                        |                             |                         |      |         |                              |
| Office phone                           | Ext                         |                         |      |         |                              |
| +1 *                                   | Extension                   |                         |      |         |                              |
| Other phone                            |                             |                         |      |         |                              |
| +1 * 777777777                         |                             |                         |      |         |                              |
|                                        |                             |                         |      |         |                              |
| Email                                  |                             |                         |      |         |                              |
| Office                                 |                             |                         |      |         |                              |
| onice                                  | Contirm office email addres | 3                       |      |         |                              |
|                                        |                             |                         |      |         |                              |
| Other                                  | Confirm other email address |                         |      |         |                              |
|                                        |                             |                         |      |         |                              |
| Where would you like your emails sent? |                             |                         |      |         |                              |
| ● Home Office Other                    | None I do no                | t have an email address |      |         |                              |
|                                        |                             |                         |      |         |                              |
| CANCEL                                 |                             |                         | PACK | NEVT    |                              |
| CANCEL                                 |                             |                         | DAUK | NEXT >> |                              |

1200

On the **Payment Information** screen choose a **Payment Method** and then choose **Check** <u>OR</u> **ACH** off the dropdown list and complete the appropriate payment information for the method chosen. Click the **Next** button.

| Return to transaction selection             |                                      |               |                         |            |                   |               |      |          |
|---------------------------------------------|--------------------------------------|---------------|-------------------------|------------|-------------------|---------------|------|----------|
| Payment Information                         |                                      |               |                         |            |                   |               |      |          |
| Please provide the necessary information to | facilitate the payment of your loan. |               |                         |            |                   |               |      |          |
| Payment Method                              |                                      |               | Deservent Mathead       |            |                   |               |      |          |
| ACH 🗸                                       |                                      |               | Check                   | *          |                   |               |      |          |
| Name of bank                                |                                      |               |                         |            |                   |               |      |          |
| Greatest Bank Ever                          |                                      |               | Payable to Test1 Online |            |                   |               |      |          |
| Routing number                              |                                      |               | Street address 1        | Street add | ress 2            |               |      |          |
| 111111                                      |                                      |               | 125 South 4th           |            |                   |               |      |          |
| Bank account number                         | Confirm bank account number          |               | City<br>Norfolk         | State NE   | Zip code<br>68701 | Foreign state |      |          |
|                                             |                                      |               | Country                 |            |                   |               |      |          |
|                                             |                                      |               |                         |            |                   |               |      |          |
| Financial institution                       |                                      |               |                         |            |                   |               |      |          |
| Greatest Bank Ever                          |                                      |               | CANCEL                  |            |                   |               | BACK | NEXT >>> |
| Street address 1                            | Street address 2                     |               |                         |            |                   |               |      |          |
| 1234 Random Rd                              |                                      |               |                         |            |                   |               |      |          |
| City                                        | State Zin code                       | Foreign state |                         |            |                   |               |      |          |
| Randomville                                 | NE 	 68701                           | Foreign state |                         |            |                   |               |      |          |
| Country                                     |                                      |               |                         |            |                   |               |      |          |
|                                             |                                      |               |                         |            |                   |               |      |          |

On the **Transaction Certification** screen review each statement and check all the boxes to agree to the terms of the loan and click the **Next** button.

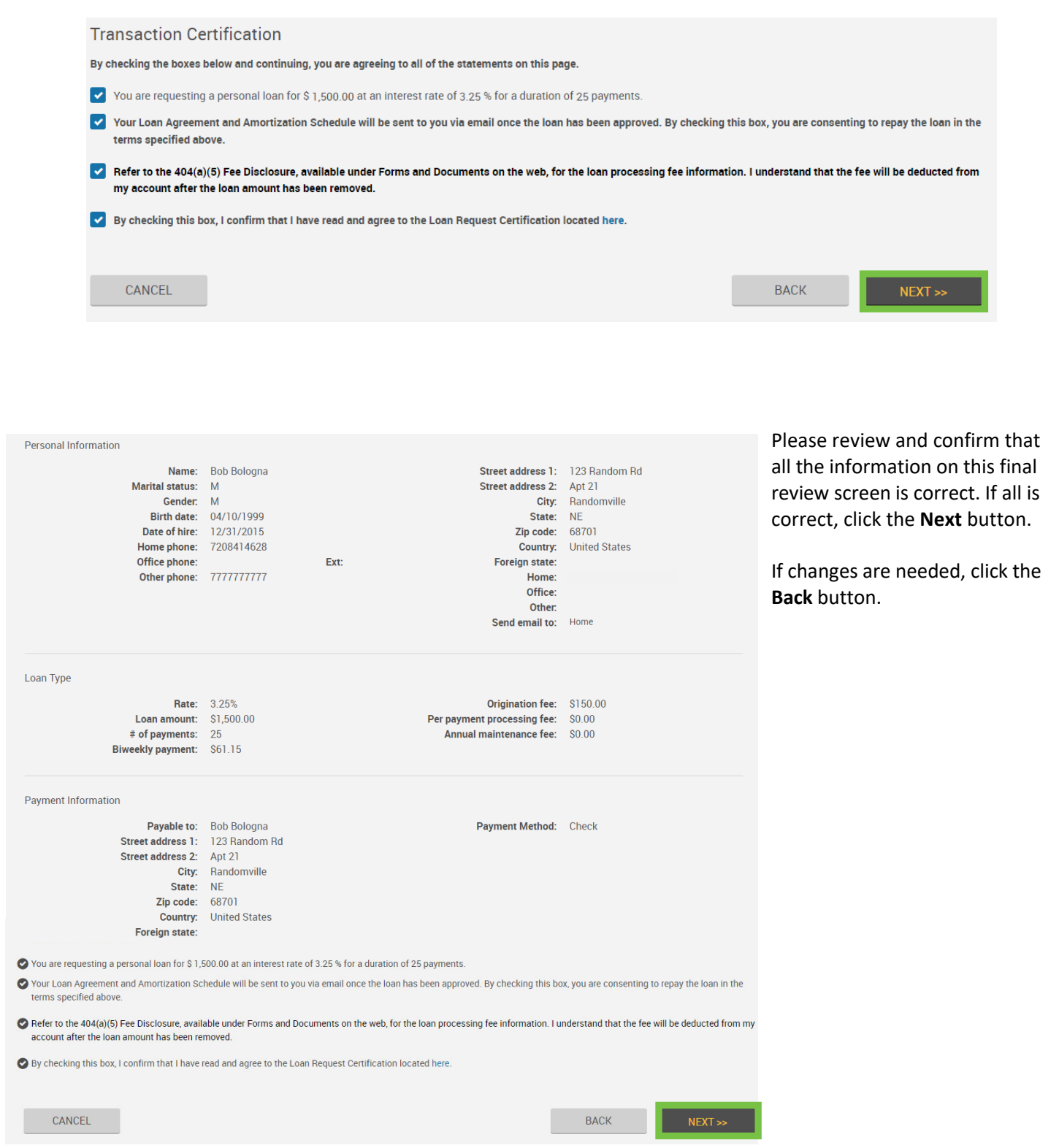

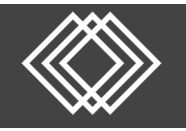

## **Online Loan**

You will be sent a One-Time PIN. (The One-Time Pin will be sent when you submit the request even if you were already authenticated earlier in your session).

Type in the **One-Time PIN** you receive and click the **Submit** button.

| One-Time PIN Required                                                                                                    |
|----------------------------------------------------------------------------------------------------|
| A one-time PIN has been sent to your selected delivery method: j********@wealthfirm.info . Retrieve your pin and enter it below                                                                                                    |
| One-Time PIN:<br>Resend PIN (Link will be enabled in 48 seconds)<br>Note: In order to receive your One-Time PIN, it is important to update your account with any changes in your<br>mobile phone number or e-mail. Phone number should be capable of receiving texts. Messages & Data rates |
| may apply.                                                                                                    |

Once submission is complete you will be directed to the confirmation screen where you will get a **Confirmation Number**.

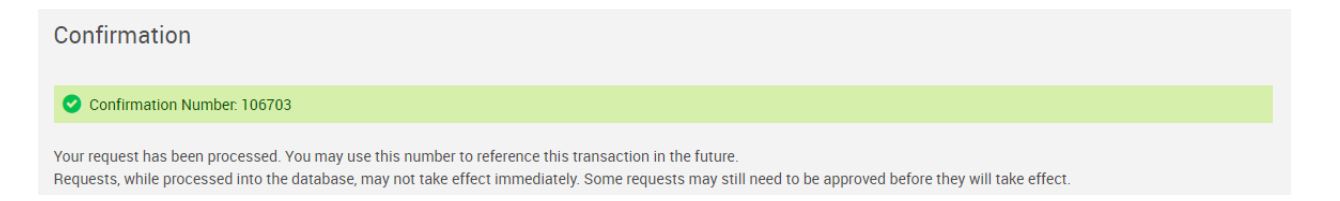

**Please Note:** The typical processing time is between 10-14 business days. To review the status of your request you can go to the **Manage Your Account** tab and then select **Web Requests** off the dropdown menu.